## Accessing Prescription and Dispense View

**Note**: These steps assume that you have an individual PRODA account, your HPI-I has been linked to your organisation's HPI-O and the patient has a My Health Record.

| <ul> <li>STEP 1:</li> <li>Open the National Provider Portal and search for your patient by entering their:</li> <li>Last name</li> <li>Date of birth</li> <li>Sex</li> </ul>                                                                                                    | Welcome: MANUNATH HELP 😂 LOGOUT                                                                                                    |
|----------------------------------------------------------------------------------------------------|----------------------------------------------------------------------------------------------------|
|                                                                                                    | Manual and Construence         Mary Health Record         Mary Health Record         Search           May Health Record Search         My Health Record Search         Mary Health Record Search         Mary Health Record Search                                                                                                    |
|                                                                                                    | LAST NAME*                                                                                                    |
|                                                                                                    | Derrington DATE OF BIRTH*                                                                                                    |
|                                                                                                    | 04-0ct-1949                                                                                                    |
| • A unique numeric identifier, either<br>their Medicare or DVA number, or<br>their Individual Healthcare Identifier<br>(IHI).                                                                                                    | Male Female Intersex Not Stated  IDENTIFIER*  IHI Medicare DVA 29507907111  *Indicates a mandatory feld  Reset Reset                                                                                                    |
| STEP 2:                                                                                                    |                                                                                                    |
| On the patient's <b>Health Record Overview</b><br>page, click on the <b>Medicine Records</b> tab<br>then select <b>Prescription and Dispense</b><br><b>Records</b> .                                                                                                    | D08: 15-Jun-1933 (88 Years)     Sor: Male     Immunisation     Consumer     Child     Medicare     Advance Care       Health Record     Documents     Medicine     Immunisation     Consumers     Child     Medicare     Advance Care       Health Record     Documents     Medicines Information     Medicines Information     Prescription and Dispense Records     3       Altergies & Adverse Reactions and Medicines Information     Medicare Overview.     0                                                                                                    |
| STEP 3:                                                                                                    | Health Record         Clinical         Medicine         Immunisation         Consumer         Child         Medicare         Advance Care           Overview         Documents         Records         Documents         Development         Records         Planning         Q                                                                                                    |
| The <b>Prescription and Dispense Records</b><br>page will appear in a collapsed view. By<br>default, the information is grouped by<br>prescription and sorted by date. The date<br>range can be adjusted if required. Refresh<br>the list by clicking <b>Filter</b> .<br>You can also <b>group by</b> the Generic name,<br>PBS Item Code or Brand name of the<br>medication. | Prescription and Dispense Records     Print     This view should not be wholly relied upon to be a complete record of prescribed and dispensed medicines.     Note: Your search could return information created up to 2 hours before the start date and up to 5 hours after the end date you select. This is to catter for the different time zones in Australia. At times this may mean the search will return information about healthcare events on the day before or after the date selected.     EVENT DATE                                                                                                    |
|                                                                                                    | From     To       27-Aug-2019     27-Aug-2021       Prescription       Prescription       Prescription       Prescription       Prescription       Prescription       Prescription       Prescription       Prescription       Prescription       Prescription       Prescription       Prescription                                                                                                    |
|                                                                                                    | the second parameter of the second parameter of t |

## Accessing Prescription and Dispense View continued

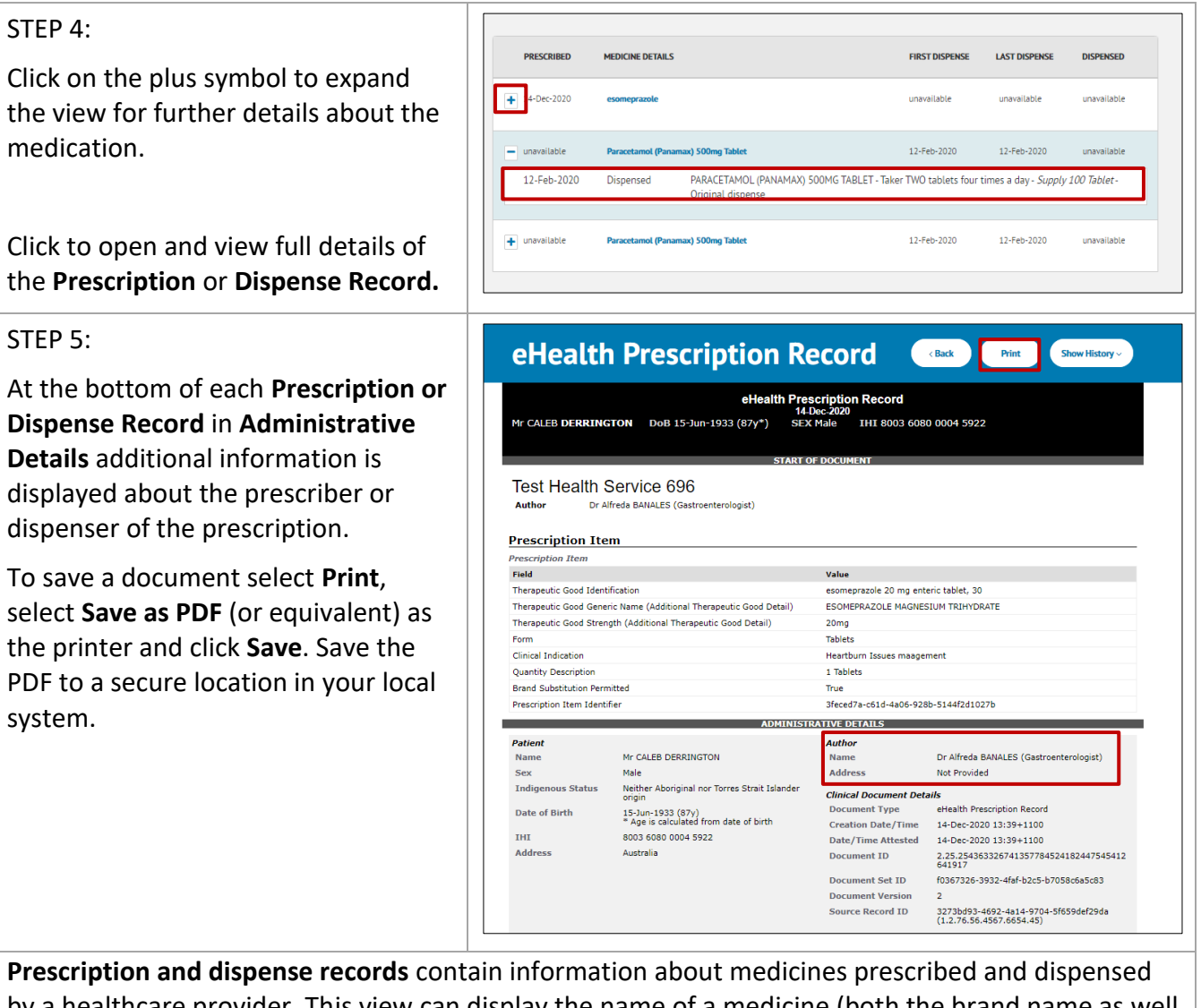

**Prescription and dispense records** contain information about medicines prescribed and dispensed by a healthcare provider. This view can display the name of a medicine (both the brand name as well as the active ingredients), the strength of the medicine, the directions and the form of the medicine prescribed. It can also display the date a medicine has been prescribed, the date it has been dispensed, and the number of repeats available on the prescription.

## **Useful links**

- How and when to view a My Health Record: <u>https://www.myhealthrecord.gov.au/for-healthcare-professionals/howtos/view-my-health-record</u>
- For upcoming training opportunities, visit Events and Webinars: https://www.digitalhealth.gov.au/newsroom/events-and-webinars

For assistance contact the My Health Record helpline on **1800 723 471 or email help@digitalhealth.gov.au** 

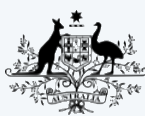

Australian Government

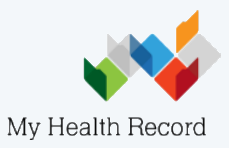